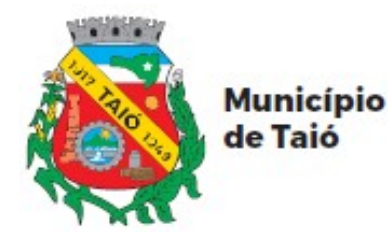

Fone: 47 3562-8300 Avenida Luiz Bertoli, 44 Centro - Taió - SC CEP: 89190-000 www.talo.sc.gov.br

## PORTAL DO CIDADÃO - AUTOATENDIMENTO

# **Cadastro pelo Computador**

## PASSO A PASSO DO SERVIDOR

## ÍNDICE

| CADASTRO DE ACESSO AO PORTAL DO CIDADÃO >> AUTOATENDIMENTO | 2 |
|------------------------------------------------------------|---|
| PELO COMPUTADOR                                            | 2 |

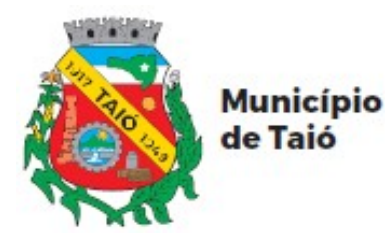

### CADASTRO DE ACESSO AO PORTAL DO CIDADÃO >> AUTOATENDIMENTO

#### **PELO COMPUTADOR:**

- \* Acessar o link https://taio.atende.net.
- \* Clique em "Cadastre-se".

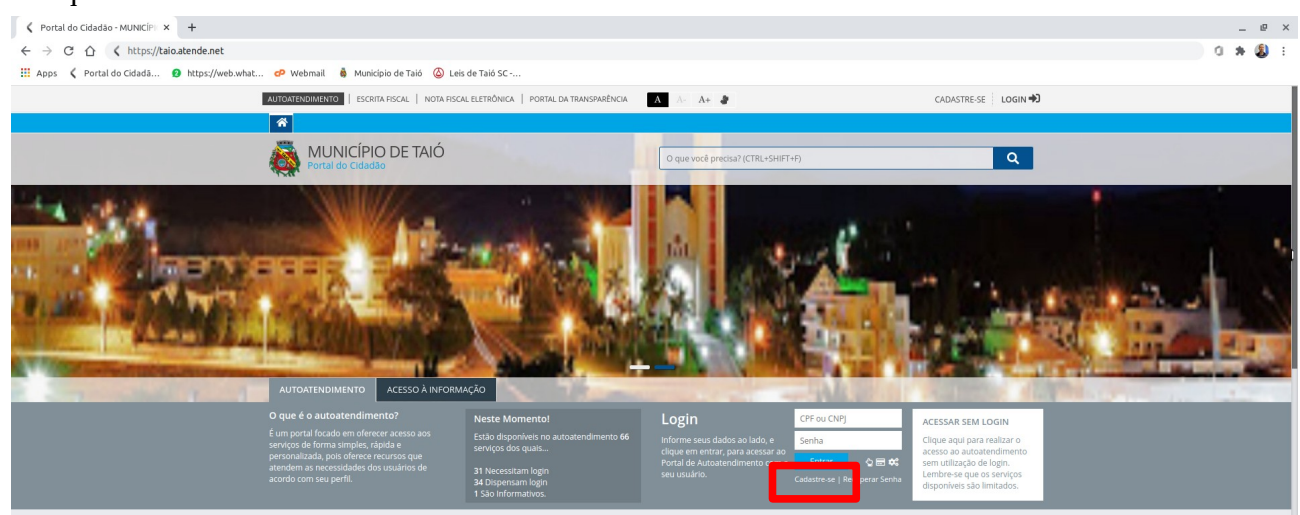

\* Caso solicitado, ative o CAPTCHA e siga as informações solicitadas.

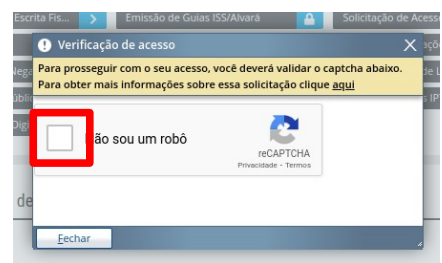

\* Na solicitação de acesso, clique em "Acessar".

| partir desse serviço, voc<br>idadão, contabilidade ou<br>adastro. | ê poderá se cadastrar para ter acesso aos serviços que a entidade disponibiliza a você<br>empresa. Basta preencher as informações necessárias e aguardar a liberação do seu |
|-------------------------------------------------------------------|----------------------------------------------------------------------------------------------------|
|-------------------------------------------------------------------|----------------------------------------------------------------------------------------------------|

\* Na finalidade, selecione a opção de "Serviços do Portal do Cidadão" >> Preencha os dados Pessoais >> Clique em "Confirmar" (Observação: Informe um e-mail que você tenha acesso, pois você precisará dele para finalizar o cadastro e é através dele que você receberá informações do andamento das Justificativas).

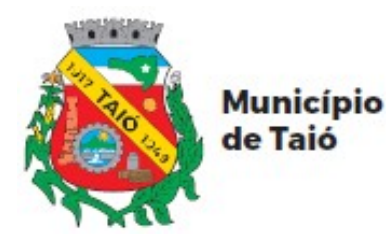

Fone: 47 3562-8300 Avenida Luiz Bertoli, 44 Centro - Taió - SC CEP: 89190-000 www.taio.sc.gov.br

| <pre>tectome abainor que voce design accesars os serviços que necesatam de usuario e senta, disponibilizados no Portal</pre>                                                                                                    | Selectone abalixo o que vocc<br>Serviços do Portal do Ci<br>Destinado a qualquer ci<br>da entidade.<br>Sistema de Nota Fiscal (<br>Destinado aos prestador<br>Sistema Escrita Fiscal<br>Destinado aos prestador<br>Destinado aos prestador<br>Destinado aos prestador<br>Destinado aos prestador<br>Destinado aos prestador | e deseja acessar:<br>dadão<br>dadão que deseja acessar o<br>de Serviço Eletrônica<br>res de serviços que utilizam | s serviços que necessitam de usuário e senha, disponibilizados no Portal |
|----------------------------------------------------------------------------------------------------|----------------------------------------------------------------------------------------------------|----------------------------------------------------------------------------------------------------|--------------------------------------------------------------------------|
| Services de Paral de Cidade  Services de paral de Cidade  Services de paral de Cidade  Services de Service de Services que ellesers os serviços que necessitam de usuato e senta, disponbilizados no Paral  Services de Services que relativam o sistema de Nota Fiscal Detronica de Serviços  Services de Services que relativam o services que ellesentam os teneras de Nota Fiscal Detronica de Serviços  Services de Services que relativam o services que relativam os teneras de Nota Fiscal Detronica de Serviços ellesentar os  Services de Services que relativam o services que relativamenter prestam serviço a on municipio e indo possuem uma unidade  services de Services de Services que relativamenter prestam serviço a on municipio e indo possuem uma unidade services de Services de Services que relativamenter prestam serviço a on municipio e indo possuem uma unidade services de Services de Services que relativamenter prestam serviço a on municipio e indo possuem uma unidade services de Services de Services de Services de Services de Services de Services  Services de Services de Services de Services de Services de Services de Services de Services de Services  Services de Services de Services de Services de Services de Services de Services de Services de Services de Services de Services  Services de Services de Services                                                                                                    | <ul> <li>Serviços do Portal do Ci<br/>Destinado a qualquer ci<br/>da entidade.</li> <li>Sistema de Nota Fiscal d<br/>Destinado aos prestador</li> <li>Sistema Escrita Fiscal<br/>Destinado aos contador</li> <li>Destinado aos prestador</li> <li>Destinado aos prestador</li> </ul>                                        | dadão<br>dadão que deseja acessar o<br>de Serviço Eletrônica<br>res de serviços que utilizam                      | s serviços que necessitam de usuário e senha, disponibilizados no Portal |
| Sistem de Nota Fical de Serviço Eletrònica de Nota Fical Eletrònica de Serviço :   Sistem Serviço Serviço que eventualmente prestam serviço ao municipio e não possuem uma unidade autonoma no mesmo   COSO PESSOAIS   Top Pessoa CP   Serviço Data Nocomento   Rome   Conformes sua Senha Conforme sua Senha   Conformes sua Senha   Conformes sua Senha   Con                                                                                                    | <ul> <li>Sistema de Nota Fiscal o<br/>Destinado aos prestador</li> <li>Sistema Escrita Fiscal<br/>Destinado aos contador</li> <li>Declaração Eventual<br/>Destinado aos prestado<br/>autónoma no mesma do</li> </ul>                                                                                                    | de Serviço Eletrônica<br>res de serviços que utilizam                                                             |                                                                          |
| Sistema Escrita Fiscal   Declaração ecentual   Occaração ecentual   Detrinado aos contadores que realizam a escrituração fiscal.   Occaração ecentual   Detrinado aos prestadores de serviço que eventualmente prestam serviço ao municipio e não possuem uma unidade autorema no mesmo   ADOS PESSOAIS   Top Fessa   Top Fessa   CP   Sectore                                                                                                    | <ul> <li>Sistema Escrita Fiscal<br/>Destinado aos contador</li> <li>Declaração Eventual<br/>Destinado aos prestado<br/>autóroma no mesmo</li> </ul>                                                                                                    |                                                                                                    | o sistema de Nota Fiscal Eletrônica de Serviços                          |
| Ceclargão Eventual Destinado aos prestadores de serviço que eventualmente prestam serviço ao município e não possuem uma unidade activado aos prestadores de serviço que eventualmente prestam serviço ao município e não possuem uma unidade activado aos prestadores de serviço que eventualmente prestam serviço ao município e não possuem uma unidade activado aos prestadores de serviço que eventualmente prestam serviço ao município e não possuem uma unidade activado aos prestadores de serviço que eventualmente prestam serviço ao município e não possuem uma unidade activado aos prestadores de serviço que eventualmente prestam serviço ao município e não possuem uma unidade activado aos prestadores de serviço que eventualmente prestam serviço ao município e não possuem uma unidade activado aos prestadores de serviço que eventualmente prestam serviço ao município e não possuem uma unidade activado aos prestadores de serviço que eventualmente prestam serviço ao município e não possuem uma unidade activado aos prestadores de serviço que eventualmente prestam serviço ao município e não possuem uma unidade activado aos prestadores de serviço que eventualmente prestam serviço ao município e não possuem uma unidade activado aos prestadores de serviço que eventualmente prestam serviço ao município e não possuem uma unidade activado aos prestadores de serviço que eventualmente prestam serviço ao município e não possuem uma unidade activado aos prestadores de serviço que eventualmente activado aos prestadores de serviço que eventualmente activado aos prestadores de serviço que eventualmente activado aos prestadores de serviço que eventualmente activado aos prestadores de serviço de serviço de servicadores activado aos prestadores de serviço de servicadores activado aos prestadores de serviço de serviço de servicadores activado aos prestadores de serviço de servicadores activadores aos prestadores de serviço de serviço de serviço de serviço de serviço de serviço de serviço de serviço de serviço de serviço de serviço de serviço de                                                                                                    | <ul> <li>Declaração Eventual<br/>Destinado aos prestado<br/>autônoma no mesmo</li> </ul>                                                                                                    | es que realizam a escriturac                                                                                      | An fiscal                                                                |
| Destinate aos prestadores de serviço que eventualmente prestam serviço ao municipio e não possuem uma unidade<br>autonoma no mesmo  ADOS PESSOAIS  Top Pessoa CF Secione                                                                                                    | Destinado aos prestado                                                                                                    | es que realizant a escritoraç                                                                                     | av racal.                                                                |
| ADOS PESSOAIS Tip Fessoa CF sectore.   Data Vascemento Data Vascemento CC CC CC CC CC CC CC CC CC CC CC CC CC                                                                                                    |                                                                                                    | ores de serviço que eventa                                                                                        | ualmente prestam serviço ao município e não possuem uma unidade          |
| Type Pessoa CF   Selectione 000.000.000   Ri Data Nascimento   Outro.0000 III   Rome IIII   CEC IIIIIIIIIIIIIIIIIIIIIIIIIIIIIIIIIIII                                                                                                    | ADOS PESSOAIS                                                                                                    |                                                                                                    |                                                                          |
| Selectione   Data Naccomento   00000000   Nome   CRC   CRC   CRC   Caldar   Caldar   Cantorna Confirme sua Senha   Senha   Confirme sua Senha   Senha   Senha   Confirme sua Senha   Senha   Confirme sua Senha   Senha   Senha   Senha   Senha   Senha   Senha   Senha   Senha   Senha   Senha   Senha <td>Tipo Pessoa</td> <td>CPF</td> <td></td>                                                                                                    | Tipo Pessoa                                                                                                    | CPF                                                                                                    |                                                                          |
| RG Defa Nascimento   Nome 00/00/0000   CIC                                                                                                    | Selecione V                                                                                                    | 000.000.000-00                                                                                                    |                                                                          |
| Image: Contract of the set of the set of the                                                                                                    | RG                                                                                                    | Data Nascimento                                                                                                   |                                                                          |
| Nome   CRC   Critic   Telefone   Celliar   Confirmação de E mail   Confirmação de E mail   Serve   Confirmação de E mail   Serve   Confirmação de E mail   Serve   Confirmação de E mail   Serve   Confirmação de E mail   Serve   Confirmação de E mail   Serve   Confirmação de E mail   Serve   Confirmação de E mail   Serve   Confirmação de E mail   Serve   Confirmação de E mail   Serve   Confirmação de E mail   Serve   Confirmação de E mail   Serve <tr< td=""><td></td><td>00/00/0000</td><td><b>1</b></td></tr<>                                                                                                    |                                                                                                    | 00/00/0000                                                                                                    | <b>1</b>                                                                 |
| Cell   Telerone   Celular   Telerone   Centracionaria   Contracionaria   Contracionaria <td< td=""><td>Nome</td><td></td><td></td></td<>                                                                                                    | Nome                                                                                                    |                                                                                                    |                                                                          |
| Cic<br>Telefone Celular<br>Famil<br>Confirmação de E-mail<br>Confirmação de E-mail<br>Confirmação de |                                                                                                    |                                                                                                    |                                                                          |
| Telefone Celular   Final                                                                                                    | CRC                                                                                                    |                                                                                                    |                                                                          |
| Telefone Celular   E-mail   Confirme sua Senha   Senha   Confirme sua Senha   Senha   Senha   Confirme sua Senha   Senha   Senha   Senha   Senha   Senha   Senha   Senha   Senha   Senha   Senha   Senha   Senha   Senha   Senha   Senha   Senha   Senha   Senha   Senha   Senha   Senha   Senha   Senha <td< td=""><td></td><td></td><td></td></td<>                                                                                                    |                                                                                                    |                                                                                                    |                                                                          |
| E-mail   Confirmação de E-mail   Senha   Confirme sua Senha   Senha   Confirme sua Senha     Senha   Confirme sua Senha     Senha   Confirme sua Senha     Senha   Confirme sua Senha     Senha   Confirme sua Senha     Senha   Confirme sua Senha     Senha   Confirme sua Senha     Senha   Confirme sua Senha     Senha   Cidade   Sentra •   Digta o nome do logradouro (Bi:: Rua, Avenida, etc.)     Namero   Complemento     Namero   Complemento     Namero   Complemento     VEXOS                                                                                         Cidade    Cidade    Cidade    Cidade     Cidade    Cidade    Cidade    Cidade    Cidade    Cidade    Cidade    Cidade    Cidade    Cidade    Cidade    Cidade    Cidade                                                                                                    | Telefone                                                                                                    | Celular                                                                                                    |                                                                          |
| E mail  Confirmação de E mail  Confirme sua Senha  Senha Confirme sua Senha Confirme sua                                                                                                    | (_)                                                                                                    | ()                                                                                                    |                                                                          |
| Confirmação de E-mali   Senha   Confirme sua Senha     Senha   Confirme sua Senha     Senha   Confirme sua Senha     Senha   Confirme sua Senha     Senha   Confirme sua Senha     Senha   Confirme sua Senha     Senha   Confirme sua Senha     Senha   Confirme sua Senha     Senha   Confirme sua Senha   Senha   Senha   Confirme sua Senha     Senha   Confirme sua Senha   Senha   Confirme sua Senha   Senha   Confirme sua Senha   Senha   Senha   Senha   Senha   Confirme sua Senha   Senha   Senha   Senha   Senha   Senha   Senha   Senha   Senha   Senha   Senha   Senha   Senha   Senha   Senha   Senha   Senha   Senha   Senha   Senha   Senha   Senha   Senha   Senha   Senha   Senha   Senha   Senha   Senha   Senha   Senha   Senha   Senha   Senha   Senha                                                                                                      | E-mail                                                                                                    |                                                                                                    |                                                                          |
| Confirmação de E-mail  Senha Confirme sua Senha Senha Confirme sua Senha Confirme sua Sen                                                                                                    |                                                                                                    |                                                                                                    |                                                                          |
| Senha Confirme sua Senha Senha Confirme sua Senha Senha Confirme sua Senha SEDENCECO CEP OLODODOD Estado Ceade SC Taio Cegadouro Estado Ceade SC Taio Cegadouro Estado Ceade SC Taio Cegadouro Estado Ceade SC Taio Senho Ceade SC Taio Cegadouro Estado Ceade SC Taio SC Ceade SC Taio SC Ceade SC Taio SC Ceade SC Taio SC Ceade SC Taio SC Ceade SC Taio SC SC SC SC SC SC SC SC SC SC SC SC SC S                                                                                                    | Confirmação de E-mail                                                                                                    |                                                                                                    |                                                                          |
| Senha Confirme sua Senha   Image: Senha Confirme sua Senha   Image: Senha Image: Senha   Image: Senha Image: Senha                                                                                                    |                                                                                                    |                                                                                                    |                                                                          |
| CF         0.000.000         Extado       Cidade         SC       Tata         Bairro*         Digite o nome do lajardouro (Ex.: Rua, Avenda, etc.)         Namero       Complemento         Digite o nome do lajardouro (Ex.: Rua, Avenda, etc.)         Namero       Complemento         Image:       Image:         Arguho:       Image:         Image:       Image:         Image:                                                                                                    | Senha                                                                                                    | Confirme sua Senha                                                                                                |                                                                          |
| NDEREÇO  CF  C 000 000  Etado Cdade  SC  Taio Complemento Complemento Compleme                                                                                                    |                                                                                                    |                                                                                                    |                                                                          |
| CEP OLODO-005 Etado Cidade Sc  Taio Digite o nome do bairro Logradouro * Etigite o nome do bairro Complemento Cigadouro (Ex: Rua, Aversida, etc.) Numero Complemento SEXOS Arquivo: Cidade Cidade Status de tribidade através de Email elvu SMS Actelo Receber Informações da entidade através de Email elvu SMS Declano posquir mais de 18 anos ou ser emonchando                                                                                                    | NDEREÇO                                                                                                    |                                                                                                    |                                                                          |
| Ediado       Cidade         Sci       Taio         Bairro *       Image: Complemento         Digite o nome do logradouro (Ex.: Rua, Avenida, etc.)       Namero         Digite o nome do logradouro (Ex.: Rua, Avenida, etc.)       Namero         Namero       Complemento         Image: Image: Ima                                                                                                    | CEP                                                                                                    |                                                                                                    |                                                                          |
| Estado Cidade  Sc V Talo V  Seliro *  Digite o nome do logradouro (Ex.: Rua, Avenda, etc.)  Namero Complemento  Digite o nome do logradouro (Ex.: Rua, Avenda, etc.)  Namero Complemento  Arguho:  Arguho:  Actato Receber Informações da entidade através de Estadi olou SMS  Decimo possuit mais de 18 anos ou se emocripado                                                                                                    | 00.000-000                                                                                                    |                                                                                                    |                                                                          |
| SC  Tais  Bairro *  Digite o nome do bairro  Logradouro (Ex.: Rua, Avenida, etc.)  Nimero Complemento  NEXOS  Arquivo:  Actelio Receber Informações da entidade através de Email elou SMS  Paciano posquir mais de 18 anos ou ser emoraciondo  Decision posquir mais de 18 anos ou ser emoraciondo                                                                                                    | Estado Cidade                                                                                                    |                                                                                                    |                                                                          |
| Bairro * Digite o nome do bairro Legradouro * Digite o nome do logradouro (Ex.: Rua, Avenida, etc.) Numero Complemento NEKOS Arquivo:   Arquivo:   Actelo Receber Informações da entidade através de Email elou SMS Declano posquir mais de 18 anos ou ser emontando                                                                                                    | SC ¥ Talo                                                                                                    |                                                                                                    | ×                                                                        |
| Clighte o nome do bairro Logradouro (Ex.: Rua, Avenida, etc.) Numero Complemento Complemento Complemen                                                                                                    | Bairro *                                                                                                    |                                                                                                    |                                                                          |
|                                                                                                    | Digite o nome do bairro                                                                                                    |                                                                                                    |                                                                          |
| Digite o nome do logradouro (Bx Rua, Avenida, etc.) Namero Complemento Complemento Compl                                                                                                    | Logradouro *                                                                                                    |                                                                                                    |                                                                          |
| Numero Complemento Complement                                                                                                    | Digite o nome do logradouro (                                                                                                    | Ex.: Rua, Avenida, etc.)                                                                                          |                                                                          |
| Arquivo:                                                                                                    | Número Complement                                                                                                    | 0                                                                                                    |                                                                          |
| Arquivo:<br>Budstar 2 +<br>Budstar 2 +<br>Actelo Receber informações da entidade através de Email e/ou SMS<br>Declaro posquir mais de 18 anos ou ser emonotorido                                                                                                    |                                                                                                    |                                                                                                    |                                                                          |
| NEXOS Arquivo:                                                                                                    |                                                                                                    |                                                                                                    |                                                                          |
| Arquito:                                                                                                    | NEXOS                                                                                                    |                                                                                                    |                                                                          |
| Bistari     2       Bistari     2       Bistari     2       Acetto Receber Informações da entidade através de Email elou SAS       Decision possuir mais de 18 anos ou ser emercinado.                                                                                                    | Arquivo:                                                                                                    |                                                                                                    |                                                                          |
| Buscar v v                                                                                                    |                                                                                                    | в                                                                                                    | uscar - +                                                                |
| Aceito Receber Informações da entidade através de Email e/ou SMS<br>Decision possuir mais de 18 mois ou ser emancipado.                                                                                                    |                                                                                                    | в                                                                                                    | uscar _ +                                                                |
| Aceito Receber informações da entididade atraves de Email e/ou SMS<br>Decision posquir mais de 18 anos ou ser emonchando                                                                                                    |                                                                                                    |                                                                                                    |                                                                          |
| Declaro nossuir mais de 18 anos ou ser emancinado                                                                                                    | Aceito Receber informações da e                                                                                                    | entidade através de Email e/ou                                                                                    | SMS                                                                      |
|                                                                                                    |                                                                                                    |                                                                                                    |                                                                          |

\* Ao finalizar o cadastro será enviado um e-mail para confirmar a solicitação de acesso. O link enviado para confirmar o acesso só é válido por 48 horas, portanto o cadastro deverá ser confirmado antes deste período ou o cadastro deverá ser feito novamente.

| lviso         |       |                                            |                                    |                                  |                            |     |
|---------------|-------|--------------------------------------------|------------------------------------|----------------------------------|----------------------------|-----|
| Portal do Cie | ladão |                                            |                                    |                                  |                            |     |
|               |       |                                            |                                    |                                  | CÓDIGO DA MENSAGEM: WPO-00 | 002 |
|               | Um Er | Solicitação de ace<br>nail será enviado pa | sso enviada con<br>ara confirmação | n sucesso!<br>da sua solicitação |                            |     |
|               |       | Verific                                    | r Mais Detailbes                   |                                  |                            |     |
|               |       |                                            | OK                                 |                                  |                            |     |

\* Acesse seu e-mail, localize e abra o e-mail de "Confirmação de Solicitação de Acesso".

|                   | C | <b>¢, d e</b> :                        | 1-100 de 4.040 < >                    |
|-------------------|---|----------------------------------------|---------------------------------------|
| Principal         | * | Social                                 | Promoções                             |
| 🗹 🚖 ⋗ suporte     |   | [IPM Atende.Net#2839095_1] Confirma    | ação de Solicitação de Acesso - 09:21 |
| T A S atandimente |   | Avalia a atandimanta da narasira Phank | nfo Esta á um o mail outomá 00:00     |

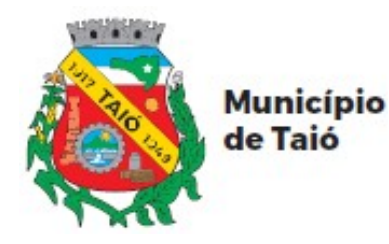

\* Clique no link do e-mail para confirmar o acesso.

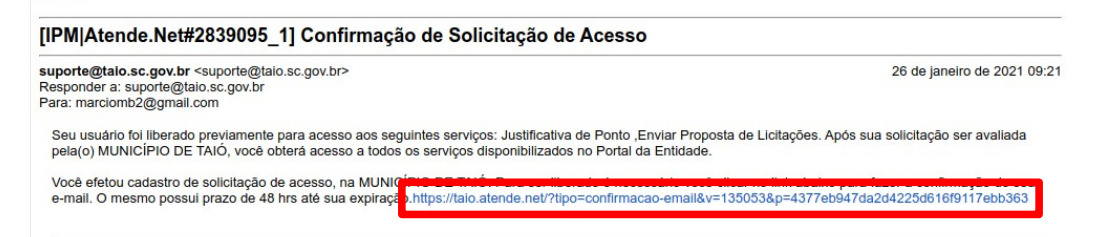

\* Seu cadastro foi finalizado.

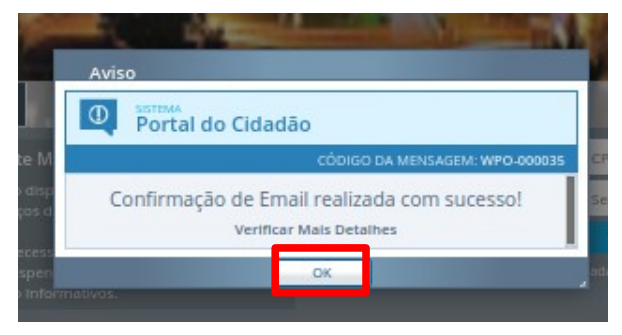